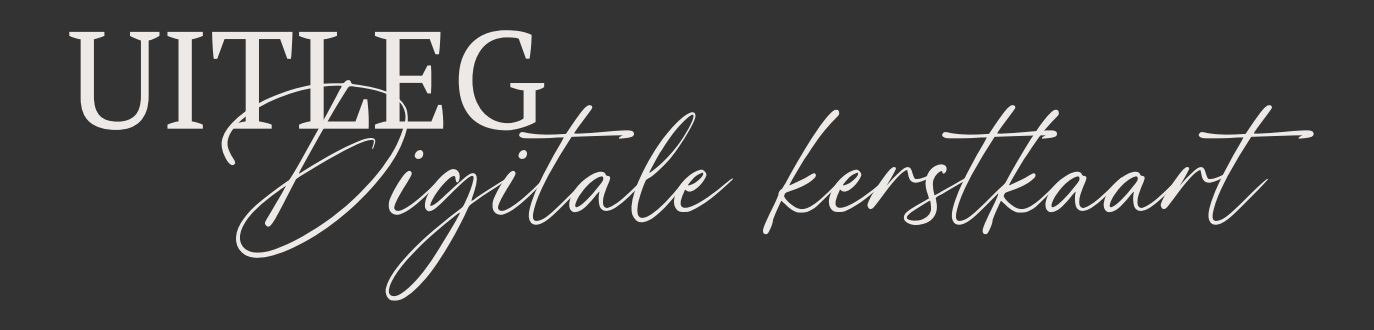

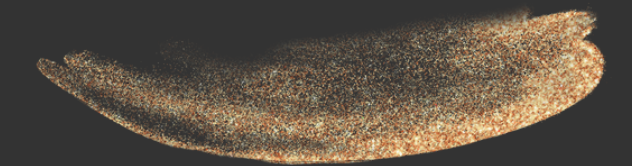

www.kristelvanherpt.com

# BEKIJK DE DIGITALE KERSTKAARTEN

Zorg dat je het template bestand geopend hebt. Je moet hiervoor ingelogd zijn op jouw Canva account. Heb je nog geen account? Je kunt er gratis een aanmaken via <u>Canva.com</u>.

In het template zie je twee verschillende digitale kerstkaarten met daarachter een boodschap die je kunt invullen. Om de digitale kerstkaart af te kunnen spelen is het de bedoeling dat je onderin je beeldscherm deze balk kunt zien:

Zie je die nog niet? Klik dan op het onderstaande icoontje.

| Pagina 4 / 4 32% 🔛 🔡 🖉 ?                            | Miniat | tuurweergave |
|-----------------------------------------------------|--------|--------------|
| Als je dat gedaan hebt, verschijnt er links onderin | 32%    |              |

een nieuw icoontje met daarnaast 'Duur', klik daar op. Nu kun je de digitale kerstkaart afspelen (met geluid)!

| ŀ | ] Duur |  |
|---|--------|--|

#### UPLOAD JOUW FOTO'S

Nu je de kerstkaarten in hun volle glorie hebt kunnen bekijken, wil je hier natuurlijk wel je eigen foto's aan toevoegen!

Ga dus op zoek naar foto's waarmee jij jouw digitale kerstkaart wilt versieren en klik dan links in Canva op '**Uploads**'. Hier kun je de foto vanaf je computer uploaden door op '**Bestanden uploaden**' te klikken, of je sleept de foto simpelweg naar het uploadvak.

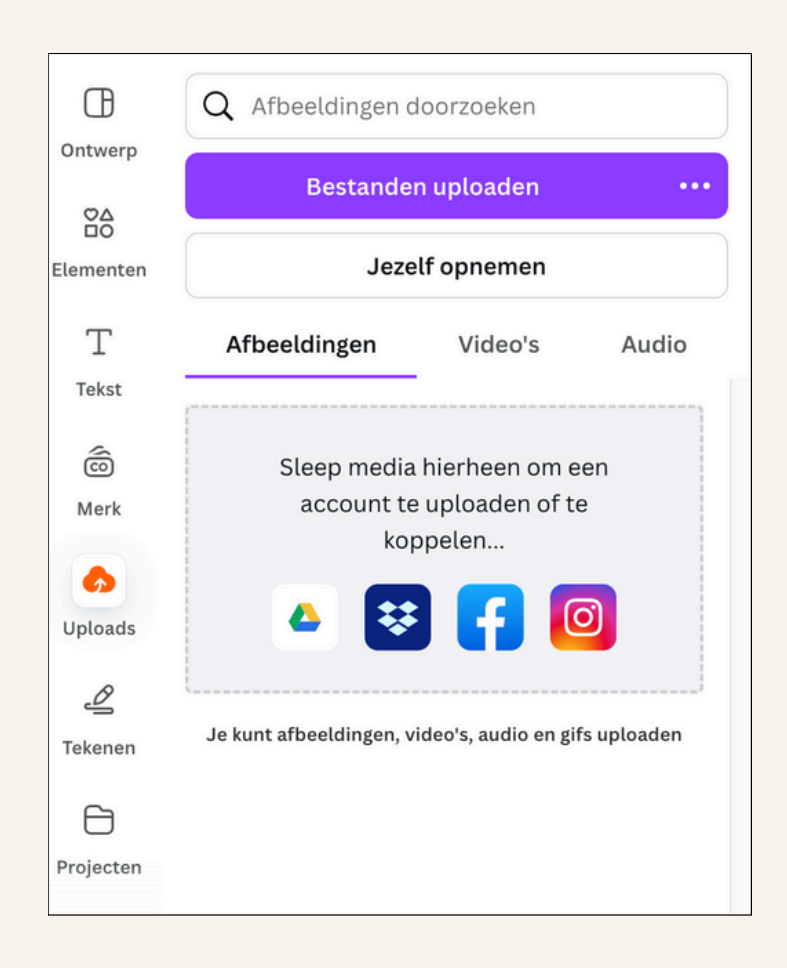

## SLEEP JOUW FOTO'S IN HET TEMPLATE

Gelukt? Dan kun je jouw foto vanuit '**Uploads**' naar het template slepen. Houd hiervoor je muis ingedrukt terwijl je de foto sleept, en laat de foto los op het hoekje van de foto die je wilt vervangen. Ta-da! Dit proces herhaal je vervolgens voor alle foto's.

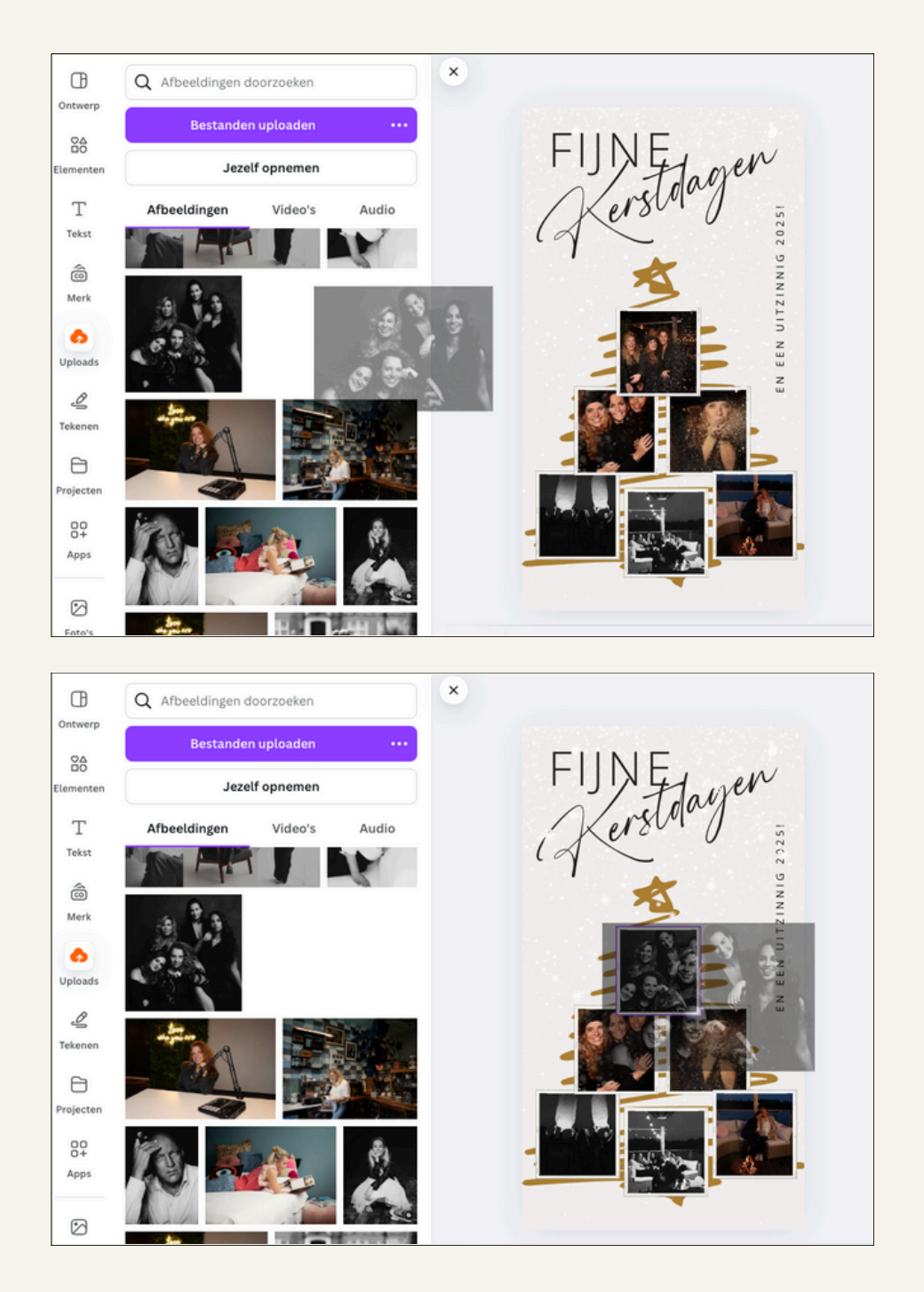

#### PAS DE BOODSCHAP AAN

Nadat je de foto's vervangen hebt, kun je ook nog een persoonlijke boodschap toevoegen op de tweede of vierde pagina, afhankelijk van welke digitale kerstkaart je wilt gebruiken.

Je doet dit door te dubbelklikken op een tekstvak. Zodra er een paarse rand om het tekstvak verschijnt en je hierin een tekstcursor ziet knipperen kun je de tekst bewerken.

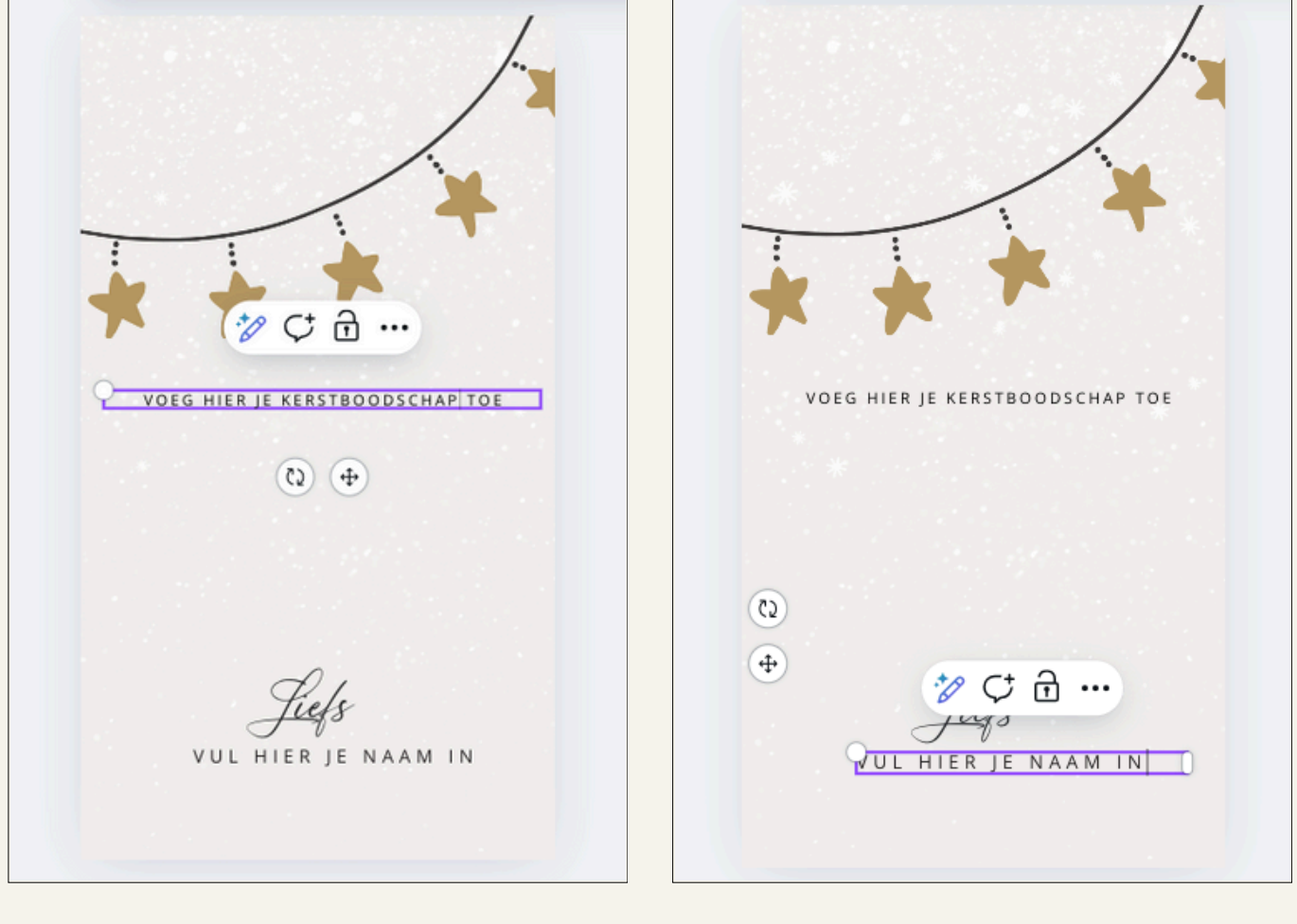

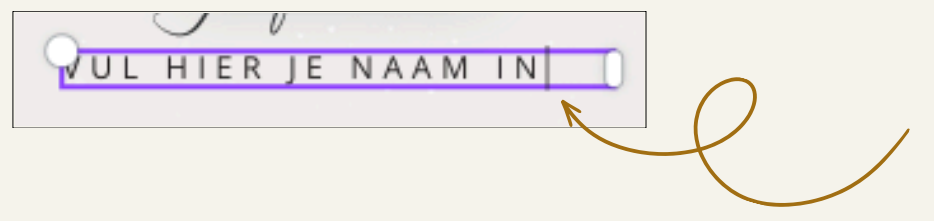

## DOWNLOAD JE DIGITALE KERSTKAART

Nu is het tijd om jouw super toffe kerstkaart te downloaden. Klik op de knop '**Delen**' rechtsbovenin en klik dan op '**Downloaden**'.

Let goed op dat het '**Bestandstype**' op MP4-video staat. Anders verlies je de animaties én de achtergrondmuziek en dat zou zonde zijn.

Klik op het pijltje naast '**Pagina's selecteren**' en kies je welke pagina's je wilt opslaan. Heb je een keuze gemaakt? Klik dan op '**Klaar**'. Er verschijnt nu een knop '**Downloaden**'. Klik hierop om jouw digitale kerstkaart op te slaan. Je kunt deze nu op je telefoon opslaan en delen met anderen!

| Dit ontwerp delen                                                     | < Downloaden                 |
|-----------------------------------------------------------------------|------------------------------|
| Mensen met toegang Bewerken                                           | Bestandstype                 |
| Mensen, groepen of je team toevoegen                                  | ► MP4-video Voorgesteld ~    |
| <u>(()</u> +                                                          | Kwaliteit                    |
| Samenwerkingslink                                                     | 1080p (HD)<br>Voor streaming |
| Alleen jij hebt toegang ∽                                             | Pagina's selecteren          |
| Koppeling kopiëren                                                    | Alle pagina's (4)            |
|                                                                       | Alle pagina's (1–4)          |
|                                                                       | Huidige pagina (pagina 2)    |
| Downloaden Merksjabloon Konneling voor Afdrukken met                  | Pagina 1.                    |
| openbare Canva                                                        | Pagina 2                     |
|                                                                       | Pagina 3                     |
| Weergave Koppeling naar Weergave en Alles zien<br>het sjabloon opname | Klaar                        |